Инструкция по оплате покупки в УСЛК им. проф. Л.И. Вигорова,

НОЦ ДиС, УГЛТУ через Сбербанк Онлайн:

1. Выбрать вкладку «Переводы и платежи».

2. В строке поиска набрать «УГЛТУ», выбрать «Универсальный платеж»

|   | Сб<br>Он   | ербанк<br>нлайн                                                                      | Новый дизайн                                                                                                    | 🕓 Конт               | актный центј                                                                                 |                                                                                                | 0                                 |
|---|------------|--------------------------------------------------------------------------------------|----------------------------------------------------------------------------------------------------|----------------------|----------------------------------------------------------------------------------------------|------------------------------------------------------------------------------------------------|-----------------------------------|
|   | Главная    | Пере                                                                                 | воды и платежи                                                                                                    | Вклады и с           | чета                                                                                         | Карты                                                                                          | Кредит                            |
|   | Мои о      | перациі                                                                              | 1                                                                                                    |                      |                                                                                              |                                                                                                |                                   |
| < |            |                                                                                      |                                                                                                    |                      |                                                                                              |                                                                                                | >                                 |
|   |            |                                                                                      |                                                                                                    |                      |                                                                                              |                                                                                                |                                   |
|   | Перев      | юды                                                                                  |                                                                                                    |                      |                                                                                              |                                                                                                |                                   |
|   | ē          | Себе                                                                                 |                                                                                                    |                      |                                                                                              |                                                                                                |                                   |
|   |            | Между своими счетами и картами Покупка и продажа металлов<br>Обмен валюты            |                                                                                                    |                      |                                                                                              | -                                                                                              |                                   |
|   | ALL.       | Другому че                                                                           | повеку                                                                                                    |                      |                                                                                              |                                                                                                | -                                 |
|   |            | Клиенту Сбербанка На счет в другой банк в рублях                                     |                                                                                                    |                      |                                                                                              |                                                                                                |                                   |
|   |            | На карту в другом ранке На счет в Эндекс. Деньгах<br>Для выплаты наличными по России |                                                                                                    |                      |                                                                                              |                                                                                                |                                   |
|   |            | Организаци                                                                           | ям                                                                                                    |                      |                                                                                              |                                                                                                | -                                 |
|   |            | Рублевый перевод по России                                                           |                                                                                                    |                      |                                                                                              |                                                                                                |                                   |
|   | !          | Погашение кре                                                                        | дитов в Сбербанке и в друг                                                                                                    | их банках теперь нах | одится в катал                                                                               | оге платежей в р                                                                               | азделе                            |
|   | Оплат      | а покуп                                                                              | ок и услуг ек                                                                                                    | АТЕРИНБУР            | Γ                                                                                            |                                                                                                |                                   |
|   | 0, углтэ   | /                                                                                    |                                                                                                    |                      |                                                                                              | Ha                                                                                             | йти                               |
|   | упорядочит | ы по регион                                                                          | у <u>по алфавиту</u>                                                                                                    | по услуге            |                                                                                              |                                                                                                |                                   |
|   | Екатерин   | бург                                                                                 |                                                                                                    |                      |                                                                                              |                                                                                                |                                   |
|   |            | <u>Ураль</u><br>кий ун<br>Услуга<br>УНН: 6<br>Р. 4<br>Свер<br>ВУЗы,                  | ский гос. лесотехничес<br>иверситет<br>: Универсальный платеж<br>862000973<br>0501810100002000002<br>оская область г Екатеринбу<br>шка. колледжи, техни | Ĩ                    | Уральский<br>кий универ<br>Услуга: Доп<br>услуги<br>ИНН: 66620<br>р/сч: 405013<br>Свердловск | гос. лесотехні<br>оситет<br>1. образовательні<br>00973<br>81010000200000<br>ая область г Екате | <u>ичес</u><br>ле<br>2<br>ринбург |
|   |            | умы                                                                                  |                                                                                                    |                      | <u>ВУЗы, школ</u><br>VMЫ                                                                     | ты, колледжи, т                                                                                | ехник                             |

3. В выпавшем меню снова выбрать «Универсальный платеж».

4. Выбрать карту, с которой проводится оплата, в поле ФИО\*

написать фамилию, имя, отчество человека, на которого был оформлен договор купли-продажи. Нажать кнопку «Продолжить»:

| ど Сбер<br>Онла                                                 | банк<br>айн | Новый дизайн  | 🕔 Контактный це | HTP 🖂 📃  | 0      |
|----------------------------------------------------------------|-------------|---------------|-----------------|----------|--------|
| Главная                                                        | Перево      | оды и платежи | Вклады и счета  | Карты    | Кредит |
| ♠ > Переводь                                                   | и платежи   |               |                 |          |        |
| Уважаемый клиент, операция возможна только с банковской карты. |             |               |                 |          |        |
| Оплата:                                                        | Уральс      | кий гос. лесс | технический уни | верситет |        |

| Заполните поля формы и нажмите на кнопку «Продолжить». |                  |                            |                  |  |                      |
|--------------------------------------------------------|------------------|----------------------------|------------------|--|----------------------|
|                                                        | Поля, обязател   | ьные для заполнения, от    | гмечены * .      |  |                      |
| V                                                      |                  |                            |                  |  | Добавить в избранное |
| выб                                                    | ор услуги        | заполнение реквизитов      | подтверждение    |  | статус операции      |
|                                                        | Получатель:      | Уральский гос. лесотехниче | ский университет |  |                      |
| B                                                      | ыберите услугу*: | Универсальный платеж       |                  |  |                      |
|                                                        | Оплата с*:       | •••• 3994 [MIR] 15,65 руб. |                  |  |                      |
|                                                        | ФИО <b>*</b> :   | Иванов Иван Иванович       |                  |  |                      |
|                                                        |                  |                            |                  |  |                      |
|                                                        |                  | Отменить                   | Продолжить       |  |                      |

5. В поле назначение платежа написать № договора купли-продажи (будет выдан вам сотрудником УСЛК).

| УНИ     | BEPCA                          | ЛЬНЫЙ Г                                     | ІЛАТЕЖ                                  |                 |   |
|---------|--------------------------------|---------------------------------------------|-----------------------------------------|-----------------|---|
|         | Заполните пол<br>Поля, обязате | я формы и нажмите н<br>пьные для заполнения | на кнопку «Продолжит<br>я, отмечены * . | Ъ».             |   |
| выб     | ор услуги                      | заполнение реквизитов                       | подтверждение                           | статус операции | 0 |
| Показа  | ть все реквизи                 | ТЫ                                          |                                         |                 | ~ |
| Cr      | писать со счета:*              | •••• 3994 [MIR] 15,65                       | руб.                                    |                 |   |
|         | Ф <b>И</b> О: <b>*</b>         | Иванов Иван Иванови                         | ч                                       |                 |   |
| НАЗНАЧЕ | НИЕ ПЛАТЕЖА:*                  | Договор № Б <u>С</u> -01/20                 | 20                                      |                 |   |
| ← Назад |                                | <u>Отменить</u>                             | Продолжить                              |                 |   |

## 6. Ввести паспортные данные и контактный номер телефона:

## УНИВЕРСАЛЬНЫЙ ПЛАТЕЖ

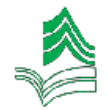

Заполните поля формы и нажмите на кнопку «Продолжить».

Поля, обязательные для заполнения, отмечены \* .

| выбор услуги         | заполнение реквизитов      | подтверждение | статус операции |
|----------------------|----------------------------|---------------|-----------------|
| Показать все реквизи | ты                         |               | · · ·           |
| Списать со счета:*   | •••• 3994 [MIR] 15,65 pyő. |               |                 |
| Φ <b>//</b> Ο.*      | Иванов Иван Иванович       |               |                 |
| НАЗНАЧЕНИЕ ПЛАТЕЖА:* | Договор № БС-01/2020       |               |                 |
| КБК:*                | 0000000000000000130        |               |                 |
| OKTMO:*              | 65701000                   |               |                 |
| Вид документа:*      | ΠΑСΠΟΡΤ ΡΦ                 |               |                 |
| Номер документа:*    | 6512 555812                |               |                 |
| Гражданство:*        | Россия                     |               |                 |
| УСЛУГА:*             | УНИВЕРСАЛЬНЫЙ ПЛАТЕ        | ж             |                 |
| НОМЕР ТЕЛЕФОНА:*     | 8922111111                 |               |                 |
|                      |                            |               |                 |
|                      | Отменить                   | Продолжить    |                 |

7. Написать сумму платежа:

## УНИВЕРСАЛЬНЫЙ ПЛАТЕЖ

| Заполните поля формы и нажмите на кнопку «Продолжить».<br>Поля, обязательные для заполнения, отмечены *. |                                                     |  |  |  |
|----------------------------------------------------------------------------------------------------|-----------------------------------------------------|--|--|--|
| выбор услуги                                                                                             | заполнение реквизитов подтверждение статус операции |  |  |  |
| Показать все реквизи                                                                                     | ты                                                  |  |  |  |
| Списать со счета:*                                                                                       | •••• 3994 [MIR] 15,65 руб.                          |  |  |  |
| ФИО:*                                                                                                    | Иванов Иван Иванович                                |  |  |  |
| НАЗНАЧЕНИЕ ПЛАТЕЖА:*                                                                                     | Договор № БС-01/2020                                |  |  |  |
| KEK:*                                                                                                    | 00000000000000130                                   |  |  |  |
| OKTMO:*                                                                                                  | 65701000                                            |  |  |  |
| Вид документа:*                                                                                          | ΠΑСΠΟΡΤ ΡΦ                                          |  |  |  |
| Номер документа:*                                                                                        | 6512 555812                                         |  |  |  |
| Гражданство:*                                                                                            | РОССИЯ                                              |  |  |  |
| УСЛУГА:*                                                                                                 | УНИВЕРСАЛЬНЫЙ ПЛАТЕЖ                                |  |  |  |
| НОМЕР ТЕЛЕФОНА:*                                                                                         | 89221111111                                         |  |  |  |
| ИПГУ:                                                                                                    | 10100000006512555812                                |  |  |  |
| Уникальный<br>идентификатор платежа:                                                                     | 10465776740070032704202003991349                    |  |  |  |
| Сумма платежа:*                                                                                          | 500 руб.                                            |  |  |  |
| ← Назад                                                                                                  | <u>Отменить</u> Продолжить                          |  |  |  |

8. Будьте готовы к тому, что Банк возьмет комиссию:

Статус платежа: Черновик

Показать все реквизиты

Счет списания: •••• 3994 [MIR] руб.

Комиссия: 5,00 руб.

ФИО: Иванов Иван Иванович

НАЗНАЧЕНИЕ ПЛАТЕЖА: Договор № БС-01/2020

КБК: 000000000000000130

OKTMO: 65701000

Вид документа: ПАСПОРТ РФ

Номер документа: 6512 555812

Гражданство: РОССИЯ

УСЛУГА: УНИВЕРСАЛЬНЫЙ ПЛАТЕЖ

НОМЕР ТЕЛЕФОНА: 89221111111

ИПГУ: 10100000006512555812

Уникальный **10465776740070032704202003991349** идентификатор платежа:

Сумма платежа: 500.00 руб.

- Редактировать

Отменить

Оплатить 505,00 руб.

## 9. Нажать кнопку «Оплатить».